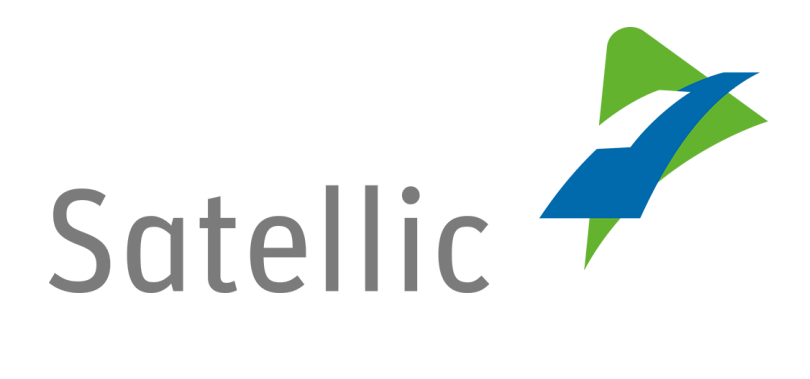

## **USER MANUAL**

### **Road User Portal (RUP)**

# **Create a Standard Account**

In case of additional questions contact Satellic Customer Support on

00800/72 83 55 42 (From Belgium and neighboring countries) or +32 2 416 0 416 (From any location)

Calls from mobile networks may be surcharged according to the terms and conditions of your mobile service operator.

Date: June 2019 - status: Final - Created by: Marcom Approved by: CS

#### Create a standard account on the Satellic Road User Portal

*Please note that, due to privacy reasons, not all the account details can be shown in the print screens below.* 

Step 1: Go to <u>www.satellic.be</u>, and select "MY ACCOUNT" to log in to the Road User Portal.

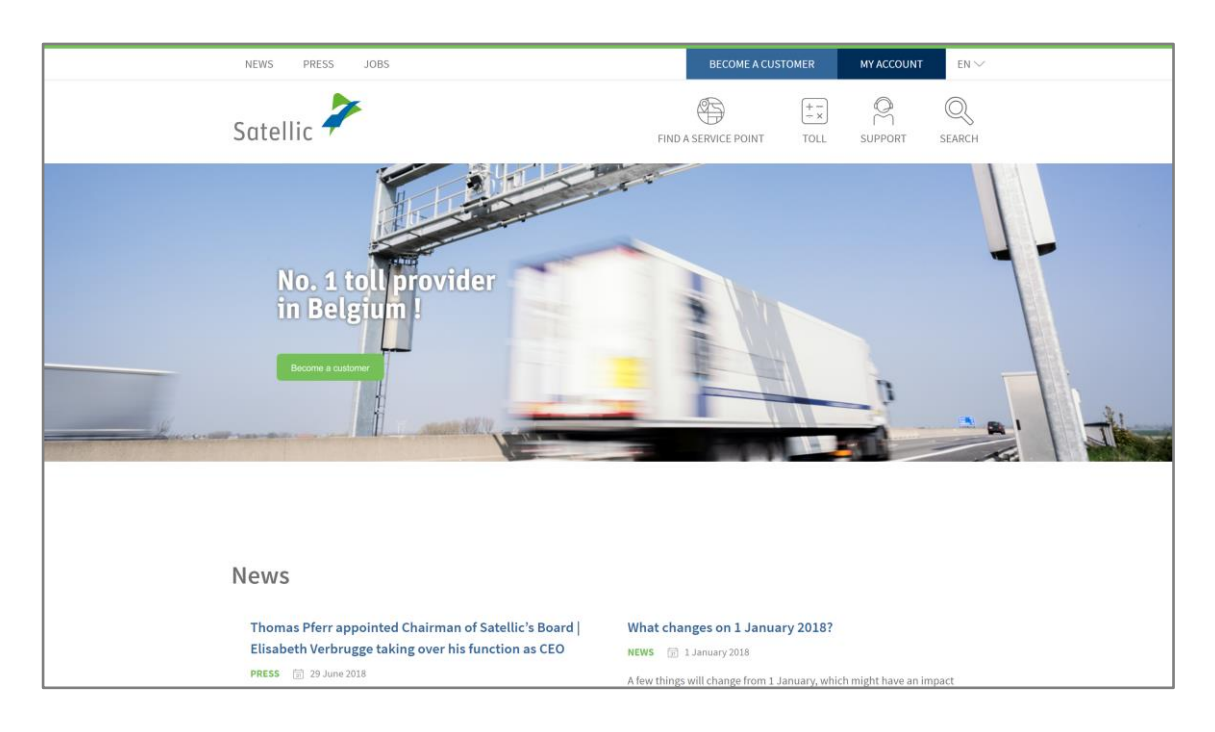

#### Step 2: Select "REGISTER".

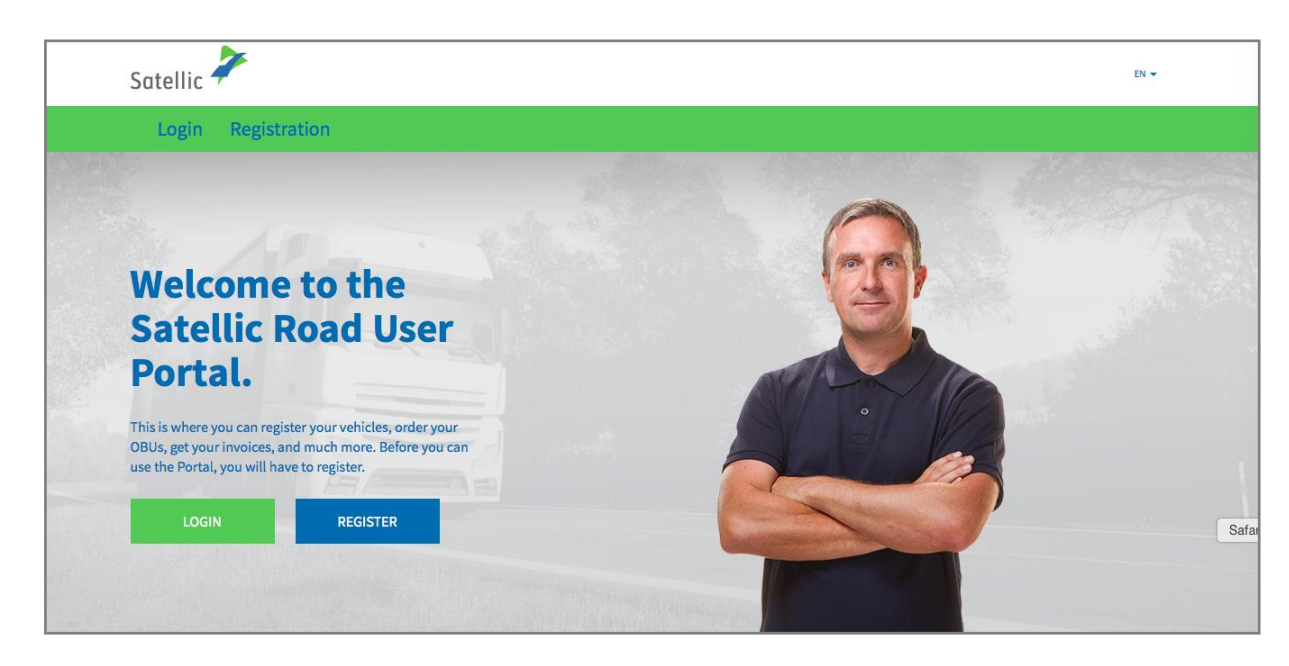

Step 3: Select "BUSINESS CUSTOMER" or "PRIVATE CUSTOMER" and fill in the required boxes.

| Satellic 🥕         |                  |        |   | EN 🕶                |
|--------------------|------------------|--------|---|---------------------|
| Login Registration |                  |        |   |                     |
| 12                 |                  |        |   |                     |
| Account re         | egistration      |        |   | Return to home page |
| Personal data      |                  |        |   |                     |
| Business customer  | Private customer |        |   |                     |
| First name         | Last name        |        | 1 |                     |
|                    |                  |        |   |                     |
| Street             |                  | Number |   |                     |
|                    |                  |        |   |                     |
| Address Addendum   |                  |        |   |                     |
| Optional           |                  |        |   |                     |
| Postal code        | City             |        |   |                     |
|                    |                  |        |   |                     |

Step 4: Accept the Satellic "PRIVACY POLICY" and the "TERMS AND CONDITIONS" and select "NEXT".

| 175                                           | Q                                                                                                    |                 |
|-----------------------------------------------|----------------------------------------------------------------------------------------------------|-----------------|
| Please type the text display                  | ed above                                                                                                    |                 |
| I was informed about a able to click "NEXT/CO | he Privacy Policy and accept the General Terms and Conditions (<br>NFIRM", you must first click on the links to open the document | to be<br>ts). ③ |
| NEXT                                          | RESET                                                                                                    |                 |

Step 5: Check if the data are correct and select "CONFIRM".

| Account reg                                                                    | istration                                  |                                                                          |                         |  |
|--------------------------------------------------------------------------------|--------------------------------------------|--------------------------------------------------------------------------|-------------------------|--|
| Please check if the below o                                                    | lata are correct before you confirm your r | egistration.                                                             |                         |  |
| Account informa                                                                | tion                                       |                                                                          |                         |  |
| Customer type<br>First name<br>Last name<br>Street<br>Address Addendum<br>City | Private customer<br>Test<br>Account        | Country<br>Language<br>EU-VAT identification<br>number<br>E-mail address | Belgium<br>Dutch        |  |
| Bank Account                                                                   |                                            | Contact person                                                           |                         |  |
| Account holder<br>BIC<br>IBAN                                                  |                                            | Salutation<br>First name<br>Last name<br>Phone number                    | Mrs.<br>Test<br>Account |  |
| Road User Portal                                                               | Login                                      |                                                                          |                         |  |
| Username                                                                       | Testaccount                                |                                                                          |                         |  |

Step 6: A confirmation e-mail is sent to you with the activation link.

| Satellic        |                                                                                                    | EN 🕶           |
|-----------------|----------------------------------------------------------------------------------------------------|----------------|
| Login           | Registration                                                                                                    |                |
|                 | 12                                                                                                    | and the second |
|                 | Only one more step to go!                                                                                               | GO TO LOGIN    |
| You have succes | ssfully submitted the request for account registration. A confirmation e-mail was sent to you with the activation link. |                |

Step 7: Complete your registration by clicking on the activation link in the confirmation e-mail. Please note that this link is only valid for the next 24 hours.

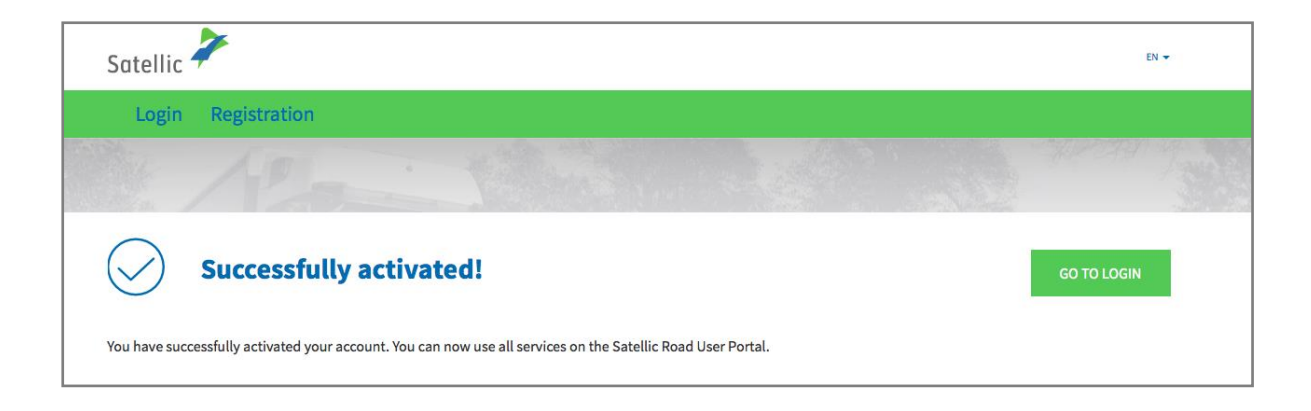

Step 8: You are successfully registered, and you can now use all the services on the Satellic Road User Portal. Log in to the Road User Portal and register your vehicle(s).

You can find more information about registering your vehicle(s) in the <u>Road User</u> <u>Portal User Manual - Register a Vehicle</u>.